# DDE Tools 6.7

## リファレンス Windows®

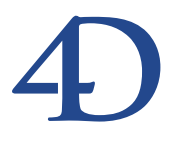

## DDE Tools 6.7 リファレンス Windows®

Copyright© 1995 - 2000 4D SA All rights reserved.

このマニュアルで説明されるソフトウェアは、本製品のLicense Agreement(使用許諾契約書)のもとでのみ使用 することができます。このソフトウェアおよびマニュアルは著作権にて保護されており、ライセンス保持者がこ の契約条件を許諾した上での個人使用目的以外に、ソフトウェアおよびマニュアルの一部または全部を複製する ことはできません。電子的媒体の複製や、本製品のLicense Agreementで認められた以外のいかなる方法でこのソ フトウェアを保管、または使用することもできません。

4th Dimension、4D Server、4D、4Dロゴ、4Dロゴ、およびその他の4D製品の名称は、4D SAの商標または登録 商標です。

Microsoft ®と Windows ®は Microsoft Corporation 社の登録商標です。

Apple、Macintosh、Mac、Power Macintosh、Laser Writer、Image Writer、ResEdit、QuickTimeはApple Computer Inc. の登録商標、または商標です。

その他、記載されている会社名、製品名は、各社の登録商標または商標です。

注意

このソフトウェアの使用に際し、本製品に同梱のLicense Agreement (使用許諾契約書)に同意する必要があり ます。ソフトウェアを使用する前に、License Agreementを注意深くお読みください。

目次

## はじめに

Dynamic Data ExchangeまたはDDEはWindows版バージョン3.0で導入されました。その 利点は、ほとんどすべてのWindowsアプリケーションで対応していることです。

#### DDE とは何か?

DDEとは、2つのアプリケーション間の通信を可能にするプロトコルです。

DDEでは基本的に次の3つの動作をサポートします。

リクエストデータ

例えば、4th Dimensionから Microsoft Excelのセルの内容をリクエストしたり、 Microsoft Wordから4Dフィールドの内容をリクエストしたりすることができます。

データ送信

例えば、4th DimensionからExcelのセルをセットしたり、またその逆に4Dフィールドの内容をExcelからセットすることができます。

コマンドの実現

例えば、Excel に対して4th Dimension で新しいドキュメントを開くようにリクエストしたり、Microsoft Wordから4D に対してプロシージャを実行するようにリクエストすることができます。

## DDE のクライアント / サーバアーキテクチャ

DDEはクライアント/サーバアーキテクチャモデルを基本にしており、クライアントア プリケーションは、DDEサーバとして動作する他のアプリケーションに対してデータを リクエストする際には、特別な言語を使用します。

DDE Toolsにより、DDEサーバ、DDEクライアントの両方に4Dを使用することができま す。4D自身の言語を使用して、Excelのスプレッドシートに対してリクエストを送り、セ ルの値を求めることができます。この場合、4DはDDEクライアント、ExcelはDDEサー バとして動作します。

他のアプリケーションと通信できる状態では、アプリケーションは常にDDEサーバとし て動作します。DDE Toolsは4DをDDEサーバにします。したがって、Microsoft Wordか ら4Dに対し、定まった様式の手紙で空白部分を埋めたい際にフィールドの内容を求める こともできます。この場合、4DはDDEサーバであり、Microsoft WordはDDEクライアン トです。

2つのアプリケーション間で通信し、両者が互いにクライアントとサーバとして機能する ようなシステムも可能です。例えば、メイルマージで、4DはMicrosoft WordにDDEクラ イアントとして接続し、ドキュメントを開き、Wordに対して4Dデータベースからの参照 を更新するようにリクエストすることができます。その際、WordはDDEサーバとして 4Dに接続します。この場合、4DとMicrosoft Wordとは、互いにクライアントとサーバの 関係にあります。

注:4th Dimensionの、DDEクライアントとDDEサーバとしての動作と、4D Serverと 4D Clientとはまったく別なものです。混同しないように注意してください。

## Windows 上におけるプラグインのインストール

Windows上におけるDDE Toolsなどのルーチンのインストールは、Win4DXという名前の フォルダにパッケージをコピーして行います。Win4DXはデータベースのストラクチャフ ァイル (\*.4db)と同じレベルに配置します。

コピーは、いくつでも作成して任意のデータベースに配置することができます。Win4DX フォルダには、他のいろいろなルーチンやモジュールをともにインストールすることが できます。

#### インストール手順

データベースにDDE Toolsをインストールする方法は、次の通りです。

- 1. Windowsのファイルマネージャで、新規フォルダを作成します。
- 2. 新しいフォルダの名前をWin4DXにします。
- DDE Toolsファイルをこのフォルダにコピーします。 ファイルのコピー(削除なし)は、「Ctrl」キーを押しながらアイコンをドラッグします。

注: DDE Tools パッケージには、DDETOOLS.4DX ファイルとDDETOOLS.RSR ファイ ルが入っています。

- このフォルダを、使用するデータベースのストラクチャファイルと同じレベルに配置 します。
- 5. 4Dまたは4D Server でデータベースを開きます。

DDE Tools ルーチンが使えるようになります。

## ランゲージ

DDE Toolsには5個のコマンドが用意されています。

DDE\_Initiate:アプリケーションとの通信を開始する。

DDE\_Request:対象アプリケーションに対してデータをリクエストする。

DDE\_Poke:対象アプリケーションにデータを送信する。

DDE\_Execute:対象アプリケーションに対して操作を指示する。

DDE\_Terminate:通信を終了する。

ここでは、次のコマンドについても説明します。

DDE\_TERMINEALL:以前に開始したチャネルをすべて閉じる。

DDE\_SETTIMEOUT:タイムアウトをセットする。

WinExec: 4th DimensionからWindowsアプリケーションを立ち上げる。

AppActivate:特定のアプリケーションウインドウを前面に表示する。

## DDE\_Initiate

DDE\_Initiate (アプリケーション名; 項目名) チャネル番号

| 引数        | タイプ  | 説明          |
|-----------|------|-------------|
| アプリケーション名 | 文字列  | 使用アプリケーション名 |
| 項目名       | 文字列  | ドキュメント名     |
| 戻り値       | 倍長整数 | チャネル番号      |

#### 説明

通信のセッションは必ず初期化し、セッション終了時にはクローズする必要があります。 この関数は、他のアプリケーションとの通信を開始します。

<項目名>はドキュメント名です。アプリケーションと直接通信するためには、2番目の 引数に「System」を渡します。

この関数からは、開かれたチャネルのIDが返されます。負の値はチャネルが開かなかったこと、あるいは実行エラーを示します。

参照

DDE\_Terminate

#### DDE\_Request

DDE\_Request (チャネル番号; リクエスト; 回答) エラー

| 引数     | タイプ  | 説明            |
|--------|------|---------------|
| チャネル番号 | 倍長整数 | 開いているチャネルの番号  |
| リクエスト  | 文字列  | 特定のチャネルに対する操作 |
| 回答     | テキスト | ドキュメント名       |
| 戻り値    | 倍長整数 | エラー           |

#### 説明

対象アプリケーションにリクエストを送信します。

リクエストのフォーマットは対象アプリケーションによって異なります。例えば、Excel のセルを求めるためには<リクエスト>にセル名、あるいは3行目の5カラム目であれば "R3C5"などのように表現したセル位置を渡します。

「DDE\_Initiate」の引数に「System」を渡して、アプリケーションから直接開かれた通信の場合、DDEの標準では、"SysItems"をリクエストすると、可能なリクエスト全部のリストが返されます。規約として、アプリケーションは"Topics"、"Status"、"Format"リクエストに応答します。

参照

DDE\_Poke、DDE\_Execute

#### DDE\_Poke

DDE\_Poke (チャネル番号; 対象アプリケーション; データ) エラー

| 引数         | タイプ  | 説明               |
|------------|------|------------------|
| チャネル番号     | 倍長整数 | 開いているチャネルの番号     |
| 対象アプリケーション | 文字列  | 対象アプリケーションを指定    |
| データ        | テキスト | アプリケーションに送信するデータ |
| 戻り値        | 倍長整数 | エラー              |

#### 説明

対象アプリケーションヘデータを送信します。

#### 参照

DDE\_Execute

## DDE\_Execute

DDE\_Execute (チャネル番号; コマンド) エラー

| 引数     | タイプ  | 説明                 |
|--------|------|--------------------|
| チャネル番号 | 倍長整数 | 開いているチャネルの番号       |
| コマンド   | テキスト | アプリケーションに実行させるコマンド |
| 戻り値    | 倍長整数 | エラー                |

#### 説明

対象アプリケーションにコマンドを実行させます。コマンドは角カッコ([])で囲む必要があります。複数のコマンドを続けて送ることも可能です。

Err:=DDE\_Execute(Channel;"[NEW()][ZOOM(50)]")

参照 DDE\_Initiate

## DDE\_Terminate

DDE\_Terminate (チャネル番号) エラー

| 引数     | タイプ  | 説明           |
|--------|------|--------------|
| チャネル番号 | 倍長整数 | 開いているチャネルの番号 |
| 戻り値    | 倍長整数 | エラー          |

引数として渡されたチャネル番号のセッションの通信を終了します。

#### 参照

DDE\_Initiate

## DDE\_TERMINEALL

引数 タイプ 説明

このコマンドには、引数はありません。

#### 説明

以前に開かれたチャネルをすべて閉じます。

#### 参照

DDE\_Terminate, DDE\_Initiate

#### WinExec

#### WinExec (コマンド) エラー

| 引数   | タイプ  | 説明           |
|------|------|--------------|
| コマンド | 文字列  | 開いているチャネルの番号 |
| 戻り値  | 倍長整数 | エラー          |

#### 説明

この関数により、4th DimensionからWindowsアプリケーションを起動することができます。

#### 例:

vChannel := **DDE\_Initiate**("Excel";"SYSTEM") **If**(vChannel<0)

`Excel から応答が無い場合

#### WinExec ("Excel")

`Excel アプリケーションを立ち上げる

vChannel := DDE\_Initiate ("Excel";"SYSTEM")

#### End if

lf(vChannel<0)

ALERT ("Excelからの応答が無い、または見つからない")

### Else

... End if

参照 なし

## DDE\_SETTIMEOUT

#### DDE\_SETTIMEOUT (Timeout)

#### 説明

このコマンドで、タイムアウトをセットします。値はミリ秒を表しています。デフォルト値は3000ミリ秒です。アプリケーションの応答までに時間がかかる場合は、この値を 増やすことができます。

負の値を渡すと、値はデフォルト値にリセットされます。

#### 参照

なし

## AppActivate

AppActivate(WindowTitle) result

| 引数        | タイプ  | 説明    |
|-----------|------|-------|
| ウインドウタイトル | 文字列  | ウインドウ |
| 戻り値       | 倍長整数 | 結果    |

#### 説明

この関数で、特定のアプリケーションウインドウを前面に表示することができます。ウ インドウは、ウインドウタイトル名から選択されます。完全なウインドウタイトル名、 あるいは最初の数文字を渡すことができます。後者の場合、1文字目が、渡された文字列 にマッチした最初のウインドウが前面に表示されます。

ウインドウがアクティブである場合は0を返し、そうでない場合は-1を返します。

#### 参照 なし

## エラーコード

次の表は、DDE Toolsから返されるエラーコードを一覧にしたものです。

| コード | 説明                   |
|-----|----------------------|
| -1  | チャネルが使えません(最高64個まで)  |
| -2  | コマンドに渡されたチャネル番号が無効です |
| -3  | DDE ウインドウが作成できません    |
| -4  | 対象アプリケーションから応答がありません |
| -5  | 対象から応答がありません         |
| -6  | データ形式が不明です           |
| -7  | 無効なコマンドです            |

## DDE クライアントとしての 4 th Dimension - 例

ここでは、DDEクライアントとしての4Dの働きを示す例について説明します。まずはじめに、次のことを心に留めておいてください。

通信には必ず初期化が必要であり、通信終了時には閉じなければならない。

これらの操作を行うのは次の関数です。

#### DDE\_Initiate

DDE\_Terminate

注: DDE\_TERMINEALLコマンドでも、以前に開かれた接続をすべて閉じることができます。

#### データの受け取り

次の例では、ExcelのドキュメントSPREAD.XLSの"営業"というセルの内容を求めます。 始める前にExcelアプリケーションが立ち上がっているか、またSPREAD.XLSドキュメン トが開かれているかどうかを確認します。データ交換の終了時には、DDE\_Terminate 関 数によりチャンネンルをクローズする必要があります。例えば、ボタンに次のようなス クリプトを作成します。

vChannel:= **DDE\_Initiate**("Excel";"C:¥SPREAD.XLS")

Err:= DDE\_Request(vChannel;"営業";v 営業)

Err:= DDE\_Terminate (vChannel)

ALERT("営業 Excel より:"+v 営業)

もちろんドキュメン内に「営業」というセルが存在しなければなりません。任意のセル を指定するには、例えば2行3カラム目を指定するために"R2C3"という形式を使用する こともできます。

#### データ送信

そこで、Excelのスプレッドシート内の"営業"というセルに値を代入します。 vChannel:= DDE\_Initiate("Excel";"C:¥SPREAD.XLS") v営業:=*Ask*("営業をExcel に送信しますか?") Err:= DDE\_Poke(vChannel;"営業";v営業) Err:= DDE\_Terminate (vChannel)

#### チャネル経由で実行のリクエストを行う

Excelに対し、新しくドキュメントを作成するように求めます。

vChannel:= DDE\_Initiate("Excel";"SYSTEM")

Err:= **DDE\_Execute**(vChannel;"[New()]")

Err:= DDE\_Terminate (vChannel)

DDEのプロトコルでは、コマンドは角カッコ内に書くことになっています。カッコを並べ、1回のリクエストで複数のコマンドを送ることができます。

## DDE サーバとしての 4th Dimension - 例

4Dのフィールドや、プロセス変数、インタープロセス変数の内容を他のアプリケーションから読み込んで、セットすることができます。

Microsoft Word でカスタマイズしたメイルを作成する

[顧客]ファイルに個人情報を納めた"顧客.4DB"という名前のデータベースがあるとします。このデータベースを開き、「ユーザ」モードで手紙を送る人をダブルクリックして選択します。

Microsoft Wordを立ち上げ、下書きを作成します。ここで宛名を書く場所に、Wordの「挿入」メニューから「フィールド」を選択してフィールドを挿入します。そこで次のような式を入力します。

{DDE 4DCONTACTS.4DB[CONTACTS]Name}

住所、郵便番号等、他のフィールドについても同じ手順を繰り返し、ドキュメントに必要な項目を挿入します。

フィールド名にスペースが含まれている場合は、二重の不等号で<<[顧客]Zip Code>>のように囲みます。

#### 変数の表示

プロセス変数やインタープロセス変数の内容を表示するには、フィールド名を変数名で 置き換えます。 4th Dimension へのデータ送信

社員の給与台帳の計算を行うExcelのスプレッドシートがあり、社員ファイルは 4th Dimensionで管理しているとします。

4th Dimensionの「ユーザ」モードで、"DatabaseDDE.4db"ファイルを開きます。「ユーザ」 モードには"山田"レコードがあります。

Excelでは、給与振込額を決定するための典型的な計算用シート処理を行います。簡単な マクロを使って給与合計を計算し、値をレコードへ送信します。例えば、次のようなマ クロになります。

Sub CalculateSalary ()

vChannel = **DDE\_Initiate** ("4D"; "DatabaseDDE.4DB")

Cells(10; 5) .Formula = DDE\_Request (vChannel; "[Employee]Salary")

Set Netsalary = Cells(5; 5)

DDE\_Poke vChannel; "[Employee]NetSalary";NetSalary

DDE\_Terminate vChannel

End Sub

プロシージャの最初の部分は、カレントレコードに入力された総支給額を読み、セル(10; 5)に読み込みます。

Sub CalculateSalary()

'4Dとの通信を初期化する

vChannel = **DDE\_Initiate** ("4D"; "DatabaseDDE.4DB")

```
'4Dから総支給額フィールドの値を得る
```

Cells(10;5).Formula = DDE\_Request(vChannel; "[Employee]Salary")

次の部分で、セル(5;5)で計算された給与合計を戻し、カレントレコードの給与合計フィ ールドに書き出します。

Set NetSalary = Cells(5;5)

DDE\_Poke vChannel; "[Employee]NetSalary";NetSalary

```
'通信が中断される可能性があり
```

DDE\_Terminate vChannel

End Sub

## 4th Dimension コマンドの実行

他のアプリケーションから4th DimensionとのDDE接続を開いている場合、そのアプリケーションから4Dのプロシージャを実行することができます。

4D特有のマルチプロセス構造では、プロシージャの実行はプロセス内で行われる必要が あります。そこで、DDE Toolsには、他のアプリケーションから送られたDDEコマンド を実行する"DDE\_SERVER"コマンドが用意されています。コマンドは、 DDE\_SERVERコマンドを呼んだプロセス内で処理されます。

そこで、定期的にDDE\_SERVERコマンドが入ったプロシージャを含むプロセスを作る 必要があります。

ProcDDE プロシージャ

While(true) DDE\_SERVER

**DELAY PROCESS** (Process number; 60)

End while

このプロシージャは、「Startup」プロシージャから起動します。

MyProc:=New process ( "ProcDDE"; 64\*1024; "Process DDE")

社員レコードが入っている4Dデータベースがあり、給与支給額の計算を行い、結果を <>Result変数に納めるグローバルプロシージャがあるとします。

MPayroll メソッド

ALL RECORDS ([Employee])

<>Result:=Total([Employee]Salary)

このプロシージャは、次に示すマクロでExcelから起動することができます。

Sub CalculatePayroll()

vChannel = **DDE\_Initiate**("4D"; "DatabaseDDE.4DB")

DDE\_Execute vChannel; "[MPayroll]"

Cells(8; 5).Formula = DDE\_Request (vChannel; "<>Result")

DDE\_Terminate vChannel

End Sub

4DはExcelからの支払給与総額の計算指示を受け取ると、このコマンドをバッファに入れ、 4DのDDE\_SERVERコマンドが起動されるのを待ちます。DDE\_SERVERコマンドが呼 ばれると、4Dはコマンドを実行し、DDE\_SERVERを呼び出したプロセスで結果を受け 取り、操作を有効にします。

注: DDE\_SERVER コマンドを定期的に呼び出すプロセスのインストールを誤ると、目的のコマンドは4Dで実行されず、コマンドを起動したアプリケーションでは、その後の4Dからの応答が得られなくなります。

## コマンド索引

## А

| AppActivate 12 | 12 |
|----------------|----|
|----------------|----|

## D

| DDE_Execute    | . 10 |
|----------------|------|
| DDE_Initiate   | 8    |
| DDE_Poke       | 9    |
| DDE_Request    | 9    |
| DDE_SETTIMEOUT | . 12 |
| DDE_Terminate  | . 10 |
| DDE_TERMINEALL | . 11 |

## W

| WinExec1 | 1 |  |
|----------|---|--|
|----------|---|--|